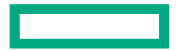

Hewlett Packard Enterprise

# DEBUGGING AND PERFORMANCE PROFILING ON HPE CRAY SUPERCOMPUTERS WITH AMD GPUS

Steve Abbott, Kostas Makrides, & Trey White May 02, 2022

#### INTRODUCTION

- Part 1 Debugging
  - Entomology what kind of bug do you have?
  - Tools to find your bug
  - Using runtime logging to understand your bug
  - Active debugging
- Part 2 Profiling
  - Profiling with *Perftools*
  - Visualizing performance with *Apprentice2*
  - *Rocprof*, the other tracing tool
  - Bonus topic: Assembly!

- 3D grid of spectral elements
- That share faces that must be summed
- Partitioned across MPI tasks
- With contiguous buffers for MPI

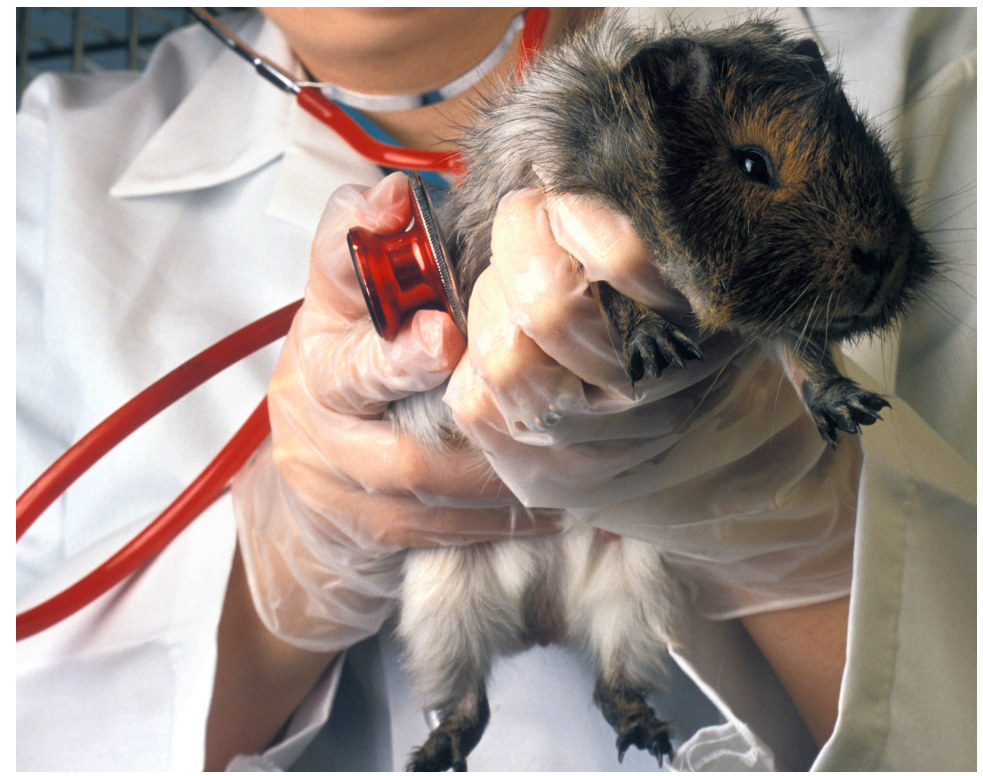

https://upload.wikimedia.org/wikipedia/commons/c/ce/USDA-ARS\_Guinea\_Pig.jpg

#### • 3D grid of spectral elements

- That share faces that must be summed
- Partitioned across MPI tasks
- With contiguous buffers for MPI

0 000000 . . . . . . . . . . . . . . . 000 00 Ô 0 0 0 0 0 0 00 000 00 000 0 0 0 0 Ô Ô. Ô 0 0 0 0 0 0 0 0 00 00 00 00 0 0 0 Ô 0  $\mathbf{O}$ Ô **n**  $\mathbf{O}$ 0 0 00 0 0 00 0 0 00 0 0 0 0 Ô 0 0 0 0 00 00 0 0 0 0 0 0 Ò. 00 00 0 0 00 0  $\mathbf{O}$ Ô **n**  $\mathbf{O}$ 0 0 0 0 0 0 Ô 0 0 0 00 Ô 00 Ô 00 0 0 00 0 0 00 00 00 0 0 0 0 Ó. 0 0 Ö. 000 0 0 0 0 Ô. **n**  $\mathbf{O}$ 00 0 0 0 0 0 0 00 0 00 0 0 Ô 0 0 0 0 0 0 0 0 0 0 000 000 00 Ó. 00  $\mathbf{O}$ 00 Ô 00 **n** 0 0  $\mathbf{O}$ 00 00 0 0 0 000 00 000 00 0 0 00 0 0 Ô 0 0 00 00 0 0 0 0 Ċ. 00 00 00 0 0 00 Ô.  $\mathbf{O}$ Ô **n**  $\mathbf{O}$ 00 0 0 0 0 0 00 00 0 00 0 0 0 0 0 0 0 0 00 0 0 0 0 Ċ. 00 - Ó 00 00 00 0 0 00 Ô  $\mathbf{O}$ Ô **n**  $\mathbf{O}$ 0 0 0 0 0 00 00 000 00 0 0 00 0 0 - Ô Ô 0 0 00 0 0 0 0 00 00 00 00 0 0 00 Ô Ô. Ô.  $\mathbf{a}$ Ô **n**  $\mathbf{a}$ 00 0 0 0 0 000 00 000 0 0 0 0 00 0 0 0 0 0 00 0000 00000 00 000000 000 00 Ô Ô. 0000 00 0 0 0 0 0 0 0 0 0 0 0 0 0 0 000 00 Ô 0 0 0 0 0 0 0 0 0

- 3D grid of spectral elements
- That share faces that must be summed
- Partitioned across MPI tasks
- With contiguous buffers for MPI

0 0 0 0 0 0 **0** 0 0 **0** 0 0 **0** 0 0 **0** 0 0 0 000 0 0 0 0 0 0 0 0 000 0 0 0 000 0 0 0 0 **0** 0 0 **0** 0 0 **0** 0 0 **0** 0 0 **0** 000 0 0 0 0 o 🖕 0 0 0  $\mathbf{\dot{o}}$   $\mathbf{\dot{o}}$   $\mathbf{\dot{o}$   $\mathbf{\dot{o}}$   $\mathbf{\dot{o}}$   $\mathbf{\dot{o}}$   $\mathbf{\dot{o}$   $\mathbf{\dot{o}}$   $\mathbf{\dot{o}$ 0 0 000 0 0 000 0 0 0 0 0 **0** 0 0 **0** 0 0 **0** 0 0 **0** 0 0 **0** 000 0 0 0 0 000 0 0 0 0 0 0 0 **0** 0 0 **0** 0 0 **0** 0 0 **0** 0 0 000 0 0 0 o 🖕 0 0 0 0 0 **0** 0 0 **0** 0 0 **0** 0 0 **0** 0 0 **0** 000 0 0 0 0 000 00 0 0 0 0 0 **0** 0 0 **0** 0 0 **0** 0 0 **0** 0 0 **0** 000 0 0 0 0 0 0 000 000 0 0 

- 3D grid of spectral elements
- That share faces that must be summed
- Partitioned across MPI tasks
- With contiguous buffers for MPI

| 0       0       0       0       0       0       0       0       0       0       0       0       0       0       0       0       0       0       0       0       0       0       0       0       0       0       0       0       0       0       0       0       0       0       0       0       0       0       0       0       0       0       0       0       0       0       0       0       0       0       0       0       0       0       0       0       0       0       0       0       0       0       0       0       0       0       0       0       0       0       0       0       0       0       0       0       0       0       0       0       0       0       0       0       0       0       0       0       0       0       0       0       0       0       0       0       0       0       0       0       0       0       0       0       0       0       0       0       0       0       0       0       0       0       0       0       0       0       0 | 0       0       0       0       0       0       0       0       0       0       0       0       0       0       0       0       0       0       0       0       0       0       0       0       0       0       0       0       0       0       0       0       0       0       0       0       0       0       0       0       0       0       0       0       0       0       0       0       0       0       0       0       0       0       0       0       0       0       0       0       0       0       0       0       0       0       0       0       0       0       0       0       0       0       0       0       0       0       0       0       0       0       0       0       0       0       0       0       0       0       0       0       0       0       0       0       0       0       0       0       0       0       0       0       0       0       0       0       0       0       0       0       0       0       0       0       0       0       0 | 0       0       0       0       0       0       0       0       0       0       0       0       0       0       0       0       0       0       0       0       0       0       0       0       0       0       0       0       0       0       0       0       0       0       0       0       0       0       0       0       0       0       0       0       0       0       0       0       0       0       0       0       0       0       0       0       0       0       0       0       0       0       0       0       0       0       0       0       0       0       0       0       0       0       0       0       0       0       0       0       0       0       0       0       0       0       0       0       0       0       0       0       0       0       0       0       0       0       0       0       0       0       0       0       0       0       0       0       0       0       0       0       0       0       0       0       0       0       0 |
|----------------------------------------------------------------------------------------------------|----------------------------------------------------------------------------------------------------|----------------------------------------------------------------------------------------------------|
| $\begin{array}{cccccccccccccccccccccccccccccccccccc$                                                                                                    | 0       0       0       0       0       0       0       0       0       0       0       0       0       0       0       0       0       0       0       0       0       0       0       0       0       0       0       0       0       0       0       0       0       0       0       0       0       0       0       0       0       0       0       0       0       0       0       0       0       0       0       0       0       0       0       0       0       0       0       0       0       0       0       0       0       0       0       0       0       0       0       0       0       0       0       0       0       0       0       0       0       0       0       0       0       0       0       0       0       0       0       0       0       0       0       0       0       0       0       0       0       0       0       0       0       0       0       0       0       0       0       0       0       0       0       0       0       0       0 | 0       0       0       0       0       0       0       0       0       0       0       0       0       0       0       0       0       0       0       0       0       0       0       0       0       0       0       0       0       0       0       0       0       0       0       0       0       0       0       0       0       0       0       0       0       0       0       0       0       0       0       0       0       0       0       0       0       0       0       0       0       0       0       0       0       0       0       0       0       0       0       0       0       0       0       0       0       0       0       0       0       0       0       0       0       0       0       0       0       0       0       0       0       0       0       0       0       0       0       0       0       0       0       0       0       0       0       0       0       0       0       0       0       0       0       0       0       0       0 |
| 0       0       0       0       0       0       0       0       0       0       0       0       0       0       0       0       0       0       0       0       0       0       0       0       0       0       0       0       0       0       0       0       0       0       0       0       0       0       0       0       0       0       0       0       0       0       0       0       0       0       0       0       0       0       0       0       0       0       0       0       0       0       0       0       0       0       0       0       0       0       0       0       0       0       0       0       0       0       0       0       0       0       0       0       0       0       0       0       0       0       0       0       0       0       0       0       0       0       0       0       0       0       0       0       0       0       0       0       0       0       0       0       0       0       0       0       0       0       0 | 0       0       0       0       0       0       0       0       0       0       0       0       0       0       0       0       0       0       0       0       0       0       0       0       0       0       0       0       0       0       0       0       0       0       0       0       0       0       0       0       0       0       0       0       0       0       0       0       0       0       0       0       0       0       0       0       0       0       0       0       0       0       0       0       0       0       0       0       0       0       0       0       0       0       0       0       0       0       0       0       0       0       0       0       0       0       0       0       0       0       0       0       0       0       0       0       0       0       0       0       0       0       0       0       0       0       0       0       0       0       0       0       0       0       0       0       0       0       0 | 0       0       0       0       0       0       0       0       0       0       0       0       0       0       0       0       0       0       0       0       0       0       0       0       0       0       0       0       0       0       0       0       0       0       0       0       0       0       0       0       0       0       0       0       0       0       0       0       0       0       0       0       0       0       0       0       0       0       0       0       0       0       0       0       0       0       0       0       0       0       0       0       0       0       0       0       0       0       0       0       0       0       0       0       0       0       0       0       0       0       0       0       0       0       0       0       0       0       0       0       0       0       0       0       0       0       0       0       0       0       0       0       0       0       0       0       0       0       0 |

- 3D grid of spectral elements
- That share faces that must be summed
- Partitioned across MPI tasks
- With contiguous buffers for MPI

| ° ° ° ° ° ° ° ° ° ° ° ° ° ° ° ° ° ° °                                                                                                    | <u> </u>                                                                                                    | 000000000                                                                                                    |
|----------------------------------------------------------------------------------------------------|----------------------------------------------------------------------------------------------------|----------------------------------------------------------------------------------------------------|
|                                                                                                    |                                                                                                    |                                                                                                    |
| • • • • • • • • • • • • • • • • • • •                                                                                                    | • • • • • • • • • • • • • • • • • • •                                                                                                    | • • • • • • • • • • • • • • • • • • •                                                                                                    |
| 0       0       0       0       0       0       0       0       0       0       0       0       0       0       0       0       0       0       0       0       0       0       0       0       0       0       0       0       0       0       0       0       0       0       0       0       0       0       0       0       0       0       0       0       0       0       0       0       0       0       0       0       0       0       0       0       0       0       0       0       0       0       0       0       0       0       0       0       0       0       0       0       0       0       0       0       0       0       0       0       0       0       0       0       0       0       0       0       0       0       0       0       0       0       0       0       0       0       0       0       0       0       0       0       0       0       0       0       0       0       0       0       0       0       0       0       0       0       0 | 0       0       0       0       0       0       0       0       0       0       0       0       0       0       0       0       0       0       0       0       0       0       0       0       0       0       0       0       0       0       0       0       0       0       0       0       0       0       0       0       0       0       0       0       0       0       0       0       0       0       0       0       0       0       0       0       0       0       0       0       0       0       0       0       0       0       0       0       0       0       0       0       0       0       0       0       0       0       0       0       0       0       0       0       0       0       0       0       0       0       0       0       0       0       0       0       0       0       0       0       0       0       0       0       0       0       0       0       0       0       0       0       0       0       0       0       0       0       0 | 0       0       0       0       0       0       0       0       0       0       0       0       0       0       0       0       0       0       0       0       0       0       0       0       0       0       0       0       0       0       0       0       0       0       0       0       0       0       0       0       0       0       0       0       0       0       0       0       0       0       0       0       0       0       0       0       0       0       0       0       0       0       0       0       0       0       0       0       0       0       0       0       0       0       0       0       0       0       0       0       0       0       0       0       0       0       0       0       0       0       0       0       0       0       0       0       0       0       0       0       0       0       0       0       0       0       0       0       0       0       0       0       0       0       0       0       0       0       0 |
| ° ° ° ° ° ° ° ° ° ° ° ° ° ° ° ° ° ° °                                                                                                    | ° ° ° ° ° ° ° ° ° ° ° ° ° ° ° ° ° ° °                                                                                                    | ° ° ° ° ° ° ° ° ° ° ° ° ° ° ° ° ° ° °                                                                                                    |
| ° • • • • • • • • • • • • • • • • • • •                                                                                                    |                                                                                                    |                                                                                                    |
|                                                                                                    | 0       0       0       0       0       0       0       0       0       0       0       0       0       0       0       0       0       0       0       0       0       0       0       0       0       0       0       0       0       0       0       0       0       0       0       0       0       0       0       0       0       0       0       0       0       0       0       0       0       0       0       0       0       0       0       0       0       0       0       0       0       0       0       0       0       0       0       0       0       0       0       0       0       0       0       0       0       0       0       0       0       0       0       0       0       0       0       0       0       0       0       0       0       0       0       0       0       0       0       0       0       0       0       0       0       0       0       0       0       0       0       0       0       0       0       0       0       0       0 | 0       0       0       0       0       0       0       0       0       0       0       0       0       0       0       0       0       0       0       0       0       0       0       0       0       0       0       0       0       0       0       0       0       0       0       0       0       0       0       0       0       0       0       0       0       0       0       0       0       0       0       0       0       0       0       0       0       0       0       0       0       0       0       0       0       0       0       0       0       0       0       0       0       0       0       0       0       0       0       0       0       0       0       0       0       0       0       0       0       0       0       0       0       0       0       0       0       0       0       0       0       0       0       0       0       0       0       0       0       0       0       0       0       0       0       0       0       0       0 |

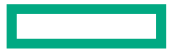

Hewlett Packard Enterprise

# PART 1: DEBUGGING ON HPE CRAY SUPERCOMPUTERS WITH AMD GPUS

Steve Abbott May 02, 2022

## ENTOMOLOGY WHAT KIND OF BUG IS THAT?

#### THE MAJOR TYPES OF BUGS

- Crashing bugs
  - One or more processes in your application terminate
  - The most common kind
  - Generally (but not always) the easiest kind to solve
- Hangs
  - Deadlocks everyone is stuck waiting for something that never happens
  - Livelocks everyone is playing hot potato, calling different functions but not progressing
- Race conditions
  - One or more actors accessing the same data at the same time in a nondeterministic way
  - Shows up as changing results or sometimes crashes

#### **CRASHING BUGS ON THE CPU**

- Most crashing bugs will generate a signal
- "man 7 signal" can act as a cheat sheet

| Signal Abbreviation (Number) | Signal Name                                                                                             | What it means                                                                                                    |  |
|------------------------------|----------------------------------------------------------------------------------------------------|----------------------------------------------------------------------------------------------------|--|
| SIGSEGV (11)                 | Segmentation Fault, AKA Seg Fault                                                                       | You attempted to access memory that<br>technically exists on the machine but is<br>outside the virtual address space the<br>kernel gave you |  |
| SIGBUS (10,7)                | Bus error                                                                                               | You attempted to access memory that cannot possibly be accessed                                                                             |  |
| SIGABT (6)                   | Abort Your application, or a library it use<br>realized something was wrong an<br>crashed intentionally |                                                                                                    |  |
| SIGFPE (8)                   | Floating Point Exception                                                                                | You did some dangerous floating point math <i>and</i> asked to be notified about it                                                         |  |

#### **CRASHING BUGS ON THE AMD GPU**

- Most crashing bugs will raise an exception on the CPU
- The runtime will map the exception to the analogous signal and raise it

| What you'll see*                                                                                                    | Signal  | What it means                                                             |
|----------------------------------------------------------------------------------------------------|---------|---------------------------------------------------------------------------|
| Memory access fault by GPU node-5 (Agent handle: 0x528e80) on address 0x7f223b7ad000. Reason: Page not present or supervisor privilege. | SIGSEGV | You tried to access memory that the GPU could access but isn't allowed to |
| HSA_STATUS_ERROR_MEMORY_FAULT: Agent attempted to access an inaccessible address. code: 0x2b                                            | SIGSEGV | You tried to access memory that the GPU can't access                      |
| HSA_STATUS_ERROR_MEMORY_APERTURE_VIOLATION: The agent attempted to access memory beyond the largest legal address. code: 0x29           | SIGBUS  | You tried to access memory that the GPU cannot possibly access            |
| HSA_STATUS_ERROR_EXCEPTION: An HSAIL operation resulted in a hardware exception. code: 0x1016                                           | SIGABT  | The code realized something was wrong and bailed out                      |

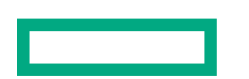

#### **MPI ERRORS**

- Debugging MPI bugs could be another full talk, so just a few notes
- When MPI detects an error, it will invoke its own error handler and use that
- For the most part, MPI doesn't care if the buffers are GPU's or CPU's
- Out of bounds memory accesses will be hit with CPU like signals, even if they land in GPU memory
  - The failure mode of crashing bugs is determined by WHO does the accessing, not where the accessing is
- MPI calls return instructive error codes!
  - Most codes don't bother checking these, since most MPI's default to abort on error
  - You can always set MPICH\_ABORT\_ON\_ERROR=0 and actually do some error checking

#### **HEISENBUGS**

• A "Heisenbug" is a bug that disappears when you go looking for it

#### Why do bugs move around?

- Rebuilding with different optimization levels might pad memory differently, causing a bad access to land in benign memory instead of segfault
- Running in a debugger might add additional synchronization

In all cases, think about *what* the bug moving is telling you!

### **TOOLS FOR FINDING YOUR BUG**

#### **STEP 0: CHECK YOUR ERROR CODES!!**

- If library authors went to the trouble of returning error codes, you should check them!
- A drop in macro you can use:

• Gives nice errors on failure:

simple\_hmm.c:21 -- hipMalloc(&device, -1 \* sizeof(int) \* 1024) returned
2:hipErrorOutOfMemory

### **CORE FILES FOR POST-MORTEM ANALYSIS**

- Most crashing signals will drop a core containing the process memory when hit
- See "man 7 signal" for tables

SIGSEGV 11 Core Invalid memory reference

• Your user limits need to allow it

```
faces-tests> ulimit -c
```

unlimited

```
faces-tests>sh run-mi250x.sh 2 1 1 1
srun: job 192216 queued and waiting for resources
srun: job 192216 has been allocated resources
0 with node rank 0 using device 0 (8 devices per node) (asked for 0)
2 1 1 tasks
15 14 13 local elements of size 12
10 face inits x 10 element inits x 100 shares
1 with node rank 1 using device 1 (8 devices per node) (asked for 1)
Initialized Mugs: 15 x 14 x 13 elements of order 11 on 2 x 1 x 1 tasks
srun: error: x1000c2s2b0n0: task 1: Segmentation fault
srun: error: x1000c2s2b0n0: task 0: Segmentation fault (core dumped)
faces-tests>du -h core
137M core
```

#### LOADING A CORE FROM A CPU CRASH

```
faces-tests>gdb faces core
 GNU gdb (GDB; SUSE Linux Enterprise 15) 11.1
 Copyright (C) 2021 Free Software Foundation, Inc.
(qdb) bt
            Mugs::share (this=<optimized out>, u=...) at Mugs.cpp:382
#0
             0x0000000025586b in main (argc=<optimized out>, argv=<optimized out>) at main.cpp:152
#1
(gdb) 1
377
                                                  for (int jz = 0; jz < mz_; jz++) {
                                                         for (int iz = 0; iz < n_{;} iz++) {
378
379
                                                                u(0,0,iz,0,0,jz) += rzedge_{(iz,jz,0)};
380
                                                                u(nm1,0,iz,mxm1,0,jz) += rzedge_(iz,jz,1);
381
                                                                u(0,nm1,iz,0,mym1,jz) += rzedge_(iz,jz,2);
                                                                u(nm1,nm1,iz,mxm1,mym1,jz+10) += rzedge_(iz,jz,3);
382
383
                                                         }
384
                                                  }
385
                                            }
386
(gdb) p u
1 = (Array < double, 6 > \&) @0x7fffb45cd688: {sizes_ = {12, 12, 12, 15, 14, 13}, strides_ = {12, 12, 12, 12, 12, 13}, strides_ = {12, 12, 12, 12, 13}, strides_ = {12, 12, 12, 13}, strides_ = {12, 12, 12, 13}, strides_ = {12, 12, 12, 13}, strides_ = {12, 12, 12, 13}, strides_ = {12, 12, 12, 13}, strides_ = {12, 12, 12, 13}, strides_ = {12, 12, 12, 12, 13}, strides_ = {12, 12, 12, 12, 13}, strides_ = {12, 12, 12, 12, 13}, strides_ = {12, 12, 12, 12, 13}, strides_ = {12, 12, 12, 12, 13}, strides_ = {12, 12, 12, 12, 12}, strides_ = {12, 12, 12, 12}, strides_ = {12, 12, 12}, strides_ = {12, 1
              144, 1728, 25920, 362880, 4717440}, values = 0x34a6770}
(qdb) p jz
\$2 = 4
```

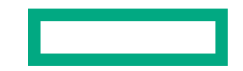

#### LOADING A CORE FROM A GPU CRASH

faces-tests>sh run-mi250x.sh 2 1 1 1 0 with node rank 0 using device 0 (8 devices per node) (asked for 0) 2 1 1 tasks 15 14 13 local elements of size 12 10 face inits x 10 element inits x 100 shares 1 with node rank 1 using device 1 (8 devices per node) (asked for 1) Initialized Mugs: 15 x 14 x 13 elements of order 11 on 2 x 1 x 1 tasks Initialized Faces: 15 x 14 x 13 elements of order 11 on 2 x 1 x 1 tasks :2603: 185159763839 us: 35283: [tid:0x7f7b27df1700] Device::callbackQueue aborting with error :0:rocdevice.cpp : HSA\_STATUS\_ERROR\_MEMORY\_FAULT: Agent attempted to access an inaccessible address. code: 0x2b :2603: 185159763855 us: 35284: [tid:0x7f13c61c7700] Device::callbackQueue aborting with error :0:rocdevice.cpp : HSA\_STATUS\_ERROR\_MEMORY\_FAULT: Agent attempted to access an inaccessible address. code: 0x2b srun: error: x1000c2s2b0n0: task 0: Aborted srun: error: x1000c2s2b0n0: task 1: Aborted (core dumped)

faces-tests>rocgdb faces core
GNU gdb (rocm-rel-5.0-72) 11.1

#### LOADING A CORE FROM A GPU CRASH

faces-tests>rocgdb faces core
GNU gdb (rocm-rel-5.0-72) 11.1

(gdb) bt

- #0 0x00007f13d428f18b in raise () from /lib64/libc.so.6
- #1 0x00007f13d4290585 in abort () from /lib64/libc.so.6
- #2 0x00007f13d981c889 in ?? () from /global/opt/rocm-5.0.2/lib/libamdhip64.so.5
- #3 0x00007f13cc69420c in rocr::AMD::AqlQueue::ExceptionHandler(long, void\*) ()
  from /global/opt/rocm-5.0.2/lib/libhsa-runtime64.so.1
- #4 0x00007f13cc6d146b in rocr::core::Runtime::AsyncEventsLoop(void\*) ()
  from /global/opt/rocm-5.0.2/lib/libhsa-runtime64.so.1
- #5 0x00007f13cc6765c7 in rocr::os::ThreadTrampoline(void\*) () from /global/opt/rocm-5.0.2/lib/libhsa-runtime64.so.1
- #6 0x00007f13cc020a1a in start\_thread () from /lib64/libpthread.so.0
- #7 0x00007f13d4355d0f in clone () from /lib64/libc.so.6
- (gdb) info thread
- Id Target Id

Frame

- \* 1 Thread 0x7f13c61c7700 (LWP 35289) 0x00007f13d428f18b in raise () from /lib64/libc.so.6
  - 2 Thread 0x7f13da63be00 (LWP 35284) warning: Section `.reg-xstate/35284' in core file too small.

0x00007f13cc6be0fc in rocr::core::InterruptSignal::WaitRelaxed(hsa\_signal\_condition\_t, long, unsigned long, hsa\_wait\_state
\_t) () from /global/opt/rocm-5.0.2/lib/libhsa-runtime64.so.1

3 Thread 0x7f13abfff700 (LWP 35292) warning: Section `.reg-xstate/35292' in core file too small. 0x00007f13d434a099 in poll () from /lib64/libc.so.6

AMD GPU memory state is not currently part of the core dump!

#### LIMITATIONS OF CORE DUMPS

- Are the size of the process's occupied CPU memory
- Depending on system will either:
  - Only dump one core file -> maybe not enough information
  - Dump one core file for every failing process -> takes up a lot of space and is slow
- Don't contain AMD GPU memory state
- Are only postmortem

### **ABNORMAL TERMINATION PROCESSING (ATP)**

Useful for crashes and sometimes hangs

- To use:
  - module load atp
  - Rebuild or just relink against libAtpSigHandler
  - The workload manager *does* need to be configured by admins to invoke ATP

faces-tests>HSA\_XNACK=1 ATP\_CORE\_FILE\_DIRECTORY=/lus/scratch/sabbott/faces-cores
ATP\_GDB\_BINARY=/opt/rocm-4.5.2/bin/rocgdb ATP\_ENABLED=1 sh run-mi250x.sh 4 4 4 2

- What's on my command line?
  - **HSA\_XNACK** change an AMD GPU page fault setting (this just changes the type of error I get)
  - ATP\_CORE\_FILE\_DIRECTORY If ATP identifies useful core files, where should it put them?
  - **ATP\_GDB\_BINARY** ATP will autodetect which gdb flavor it needs to load, but you can be explicit
  - **ATP\_ENABLED** Have ATP handle your signals

#### WHEN ATP IS INVOKED

My crash isn't subtle and hits all the nodes, so in the gasp of 64 dying ranks we see:

Memory access fault by GPU node-7 (Agent handle: 0x844280) on address 0x7fe0686bf 000. Reason: Unknown. ATP analysis of Slurm job 192678.0 is starting... Then:

Processes died with the following statuses:
<0-63> Reason: 'Aborted' Address: 0xefb7 Assertion: ''

Producing core dumps for ranks 0 3 15 24 11 63 Failed to write core files. Ensure directory is accessible on backend: /lus/scrat ch/sabbott/faces-cores View application merged backtrace tree with: stat-view atpMergedBT.dot (functionlevel) or atpMergedBT\_line.dot (line-level) You may need to: module load stat

#### **VIEWING THE TRACE**

faces-tests> module load cray-stat
faces-tests> stat-view atpMergedBT\_line.dot

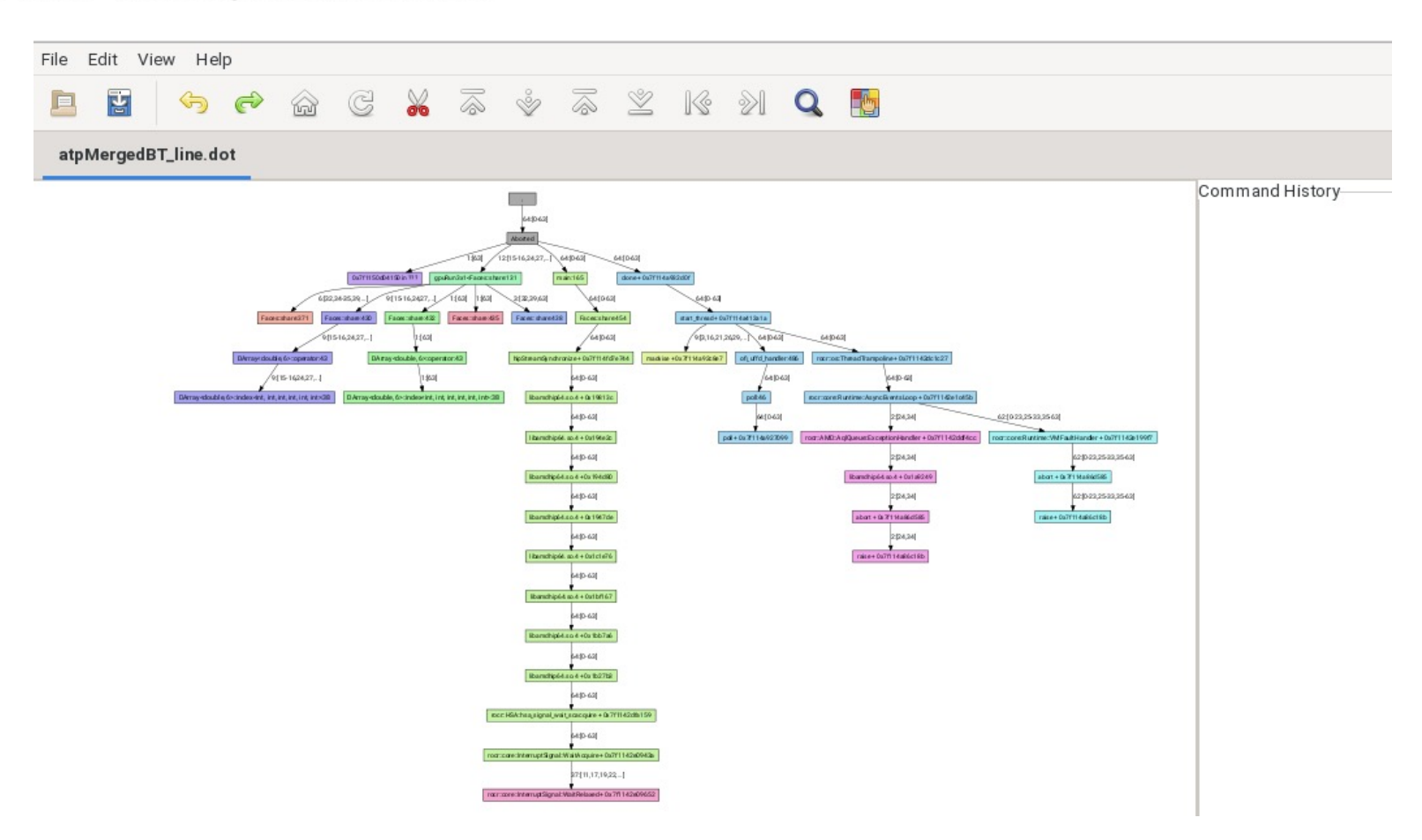

#### **GPU KERNEL POSITIONS**

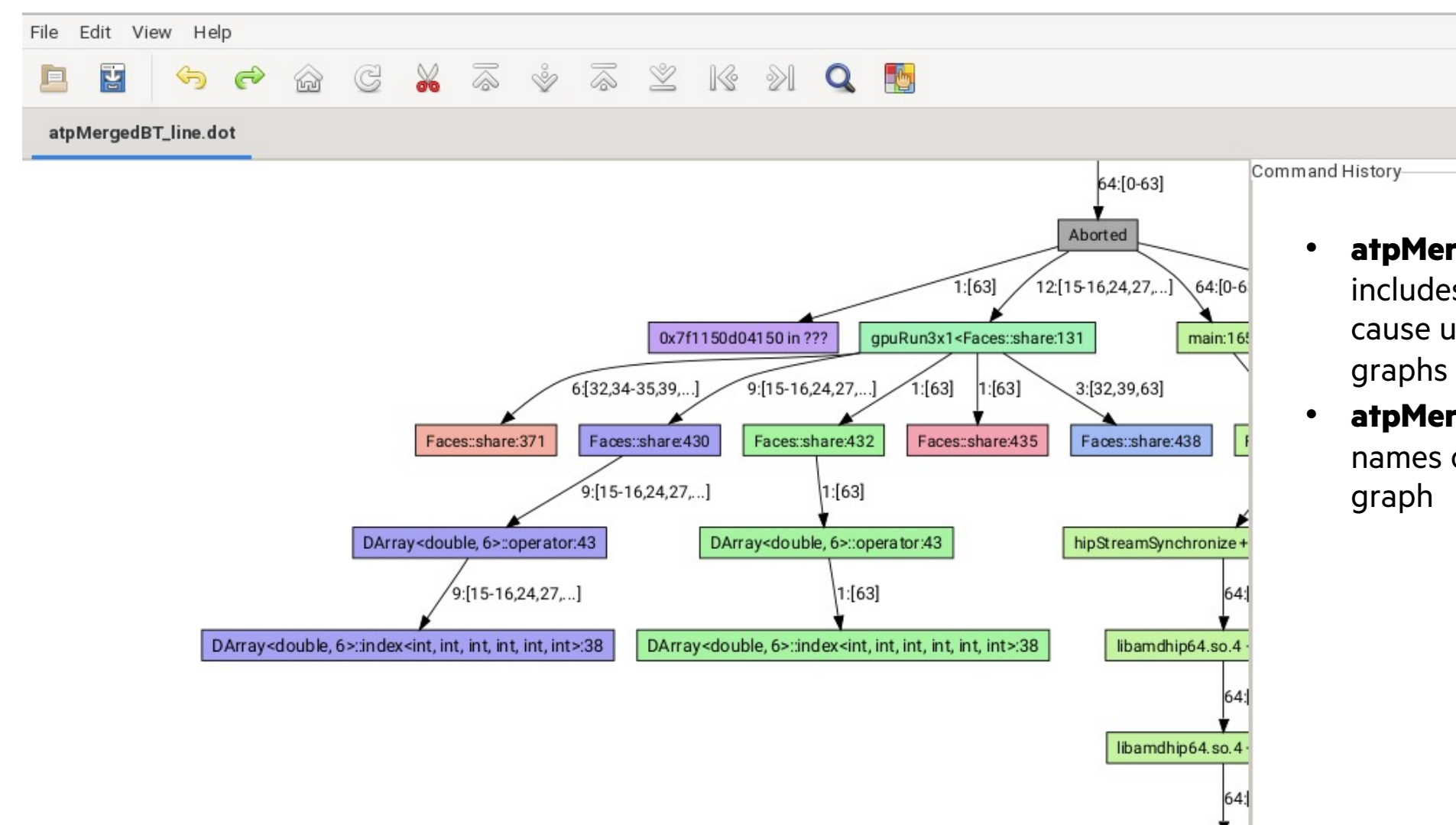

atpMergedBT\_line.dot -

includes line numbers, and can cause unhelpfully complicated graphs for large applications

 atpMergedBT.dot – function names only, makes a cleaner graph

#### THE STACK TRACE ANALYSIS TOOL (STAT)

Useful for hangs

• Nothing special required, just module load cray-stat

faces-tests> sh run-mi250x.sh 4 4 4 2

0 with node rank 0 using device 0 (8 devices per node) (asked for 0) 1 with node rank 1 using device 1 (8 devices per node) (asked for 1) 2 with node rank 2 using device 2 (8 devices per node) (asked for 2) 3 with node rank 3 using device 3 (8 devices per node) (asked for 3)

62 with node rank 30 using device 6 (8 devices per node) (asked for 6) 63 with node rank 31 using device 7 (8 devices per node) (asked for 7) Initialized Mugs: 15 x 14 x 13 elements of order 11 on 4 x 4 x 4 tasks Initialized Faces: 15 x 14 x 13 elements of order 11 on 4 x 4 x 4 tasks

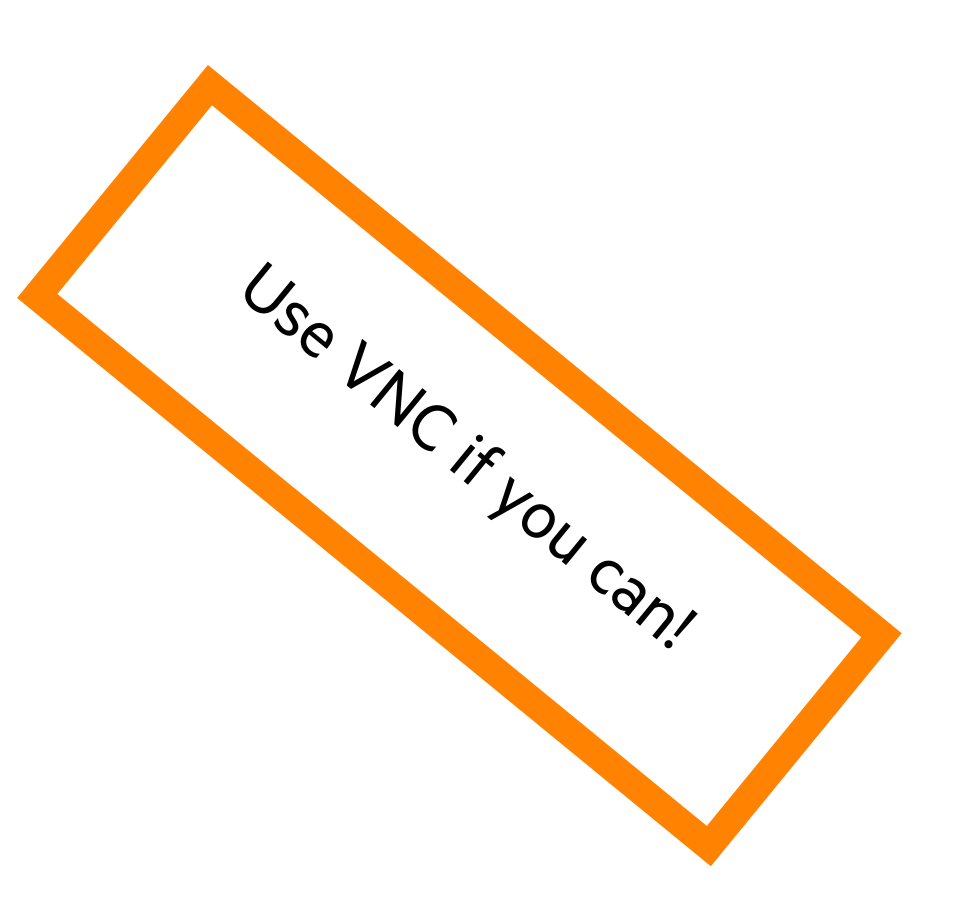

#### **ATTACHING WITH STAT-GUI**

STAT\_GDB=/opt/rocm-4.5.2/bin/rocgdb stat-gui -G -w -i

#### What's on my command line?

- **STAT\_GDB** Pick which gdb stat should use
- **stat-gui** The stat command that launches an interactive window
- **-G** Use the gdb backend to attach and trace
- **-w** Trace threads, including GPU threads
- -i Sample line numbers (use with caution)

All the above can be configured through the "Sample Options" and "Advanced" tabs too!

| Attach                                             | Launch                              | Serial Attach             | Sample Options        | Topology         | Advanced         |
|----------------------------------------------------|-------------------------------------|---------------------------|-----------------------|------------------|------------------|
| <ul> <li>Search for</li> <li>Search for</li> </ul> | or job by Resou<br>or job by hostna | rce Manager job II<br>ame | D                     |                  |                  |
| localhost                                          |                                     | Search Rem o              | oteHost               |                  |                  |
| Specify Ren                                        | note Host Shel                      | l: rsh 🕶                  |                       |                  |                  |
| Current Proc                                       | cess List                           |                           |                       |                  |                  |
| 0 11568                                            | La srun -u -t s                     | .00 -р багареак -г        | v 2 -n 64cpu-bina=n   | ask_cpu.oxffoo   | 000000000,0x1100 |
|                                                    | Select                              | the top                   |                       |                  |                  |
|                                                    | job lau                             | uncher                    |                       |                  |                  |
|                                                    | proces                              | ss here                   |                       |                  |                  |
|                                                    |                                     |                           | •                     |                  |                  |
|                                                    |                                     |                           |                       |                  |                  |
|                                                    |                                     |                           | Then clic             | k here!          |                  |
| Filter Fu                                          | ll Command L                        | ne                        |                       |                  | ~                |
| Filter Proce                                       | ess List mpire                      | un srun sattach ort       | erun aprun runjob_vre | ckrun mpiexec js | run Filter       |
|                                                    |                                     | Re                        | fresh Process Lis     |                  |                  |
| Cancel                                             |                                     |                           | Attach                |                  |                  |

#### **STAT TRACES**

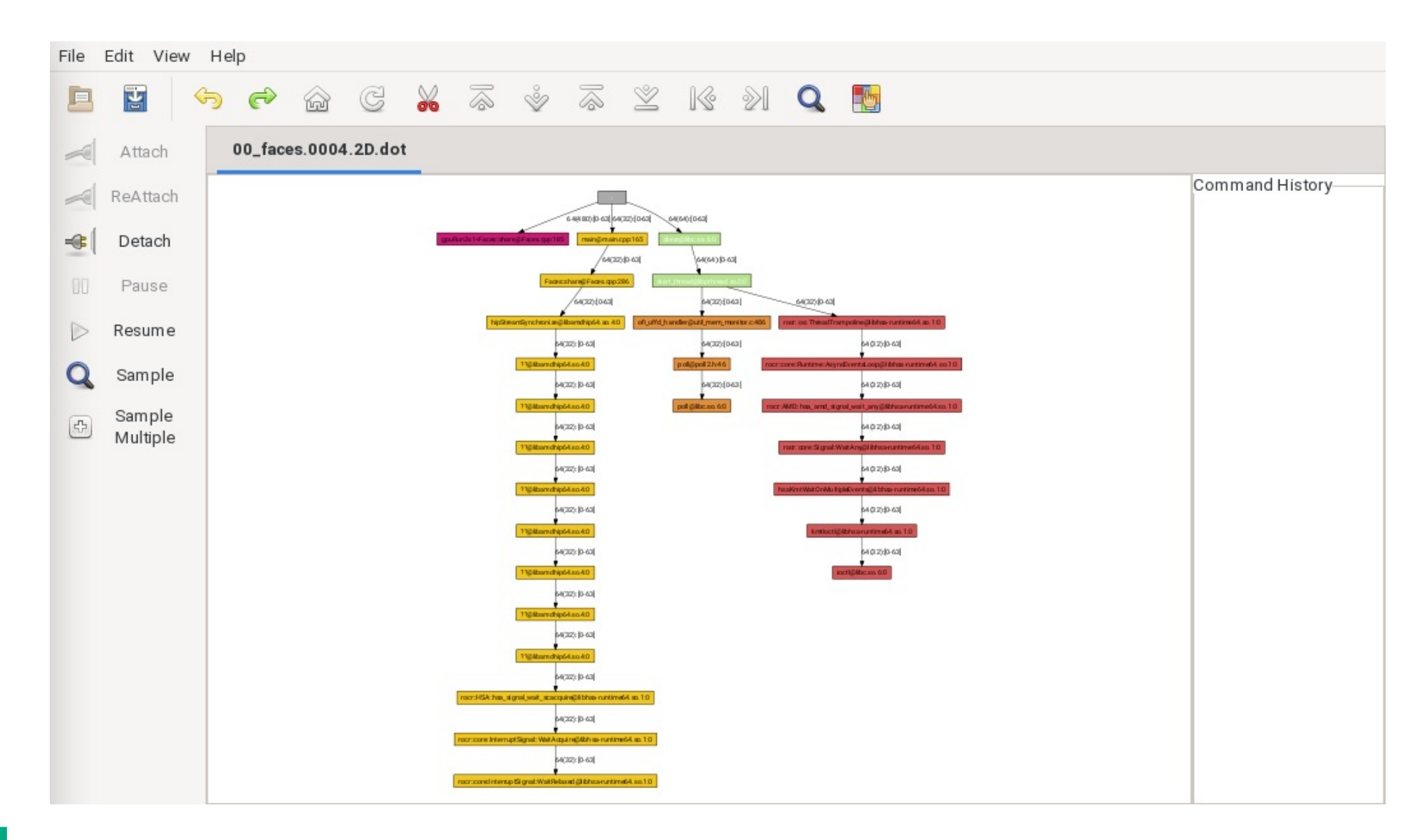

#### **ZOOMING IN TO THE GPU THREAD**

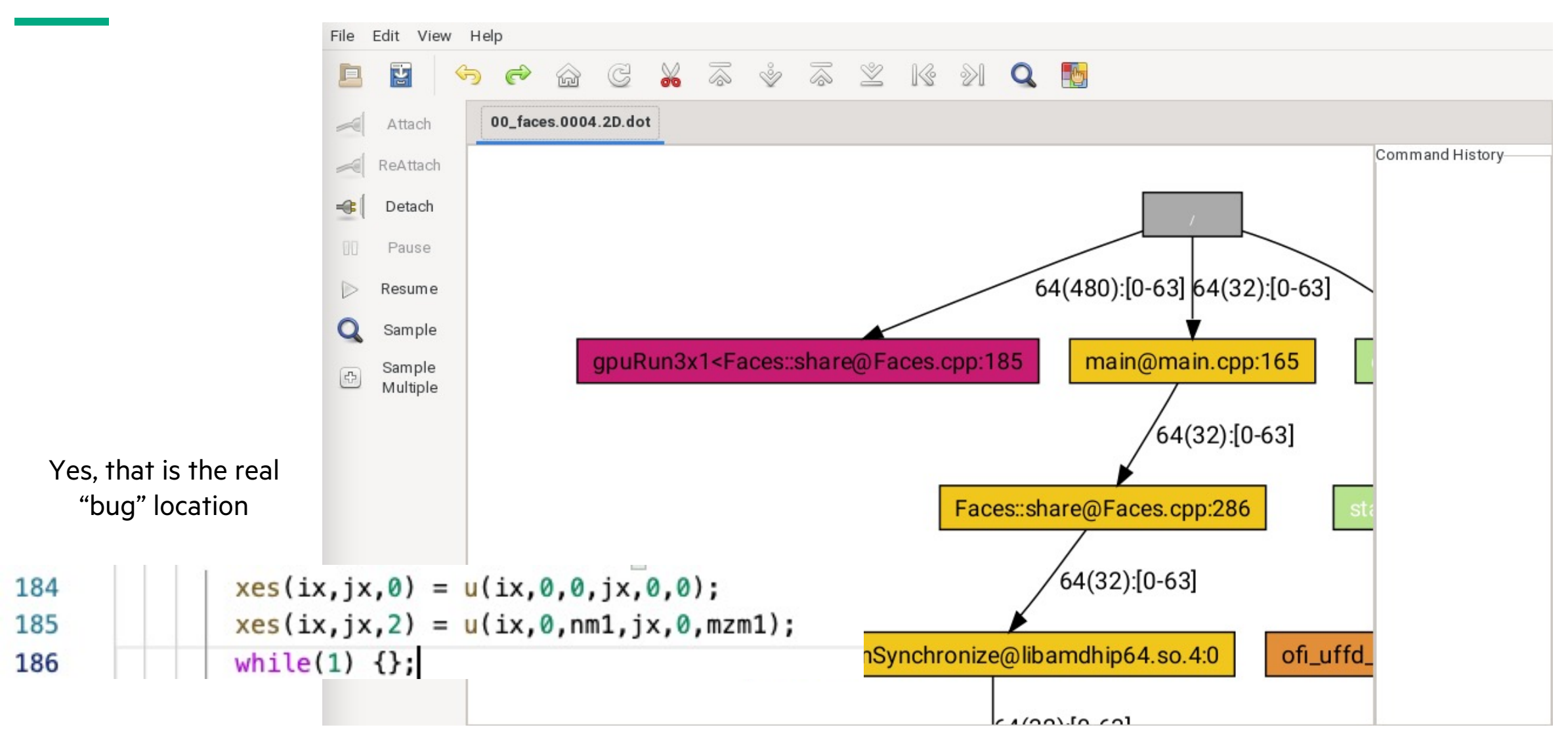

#### SOME OTHER THINGS YOU CAN DO

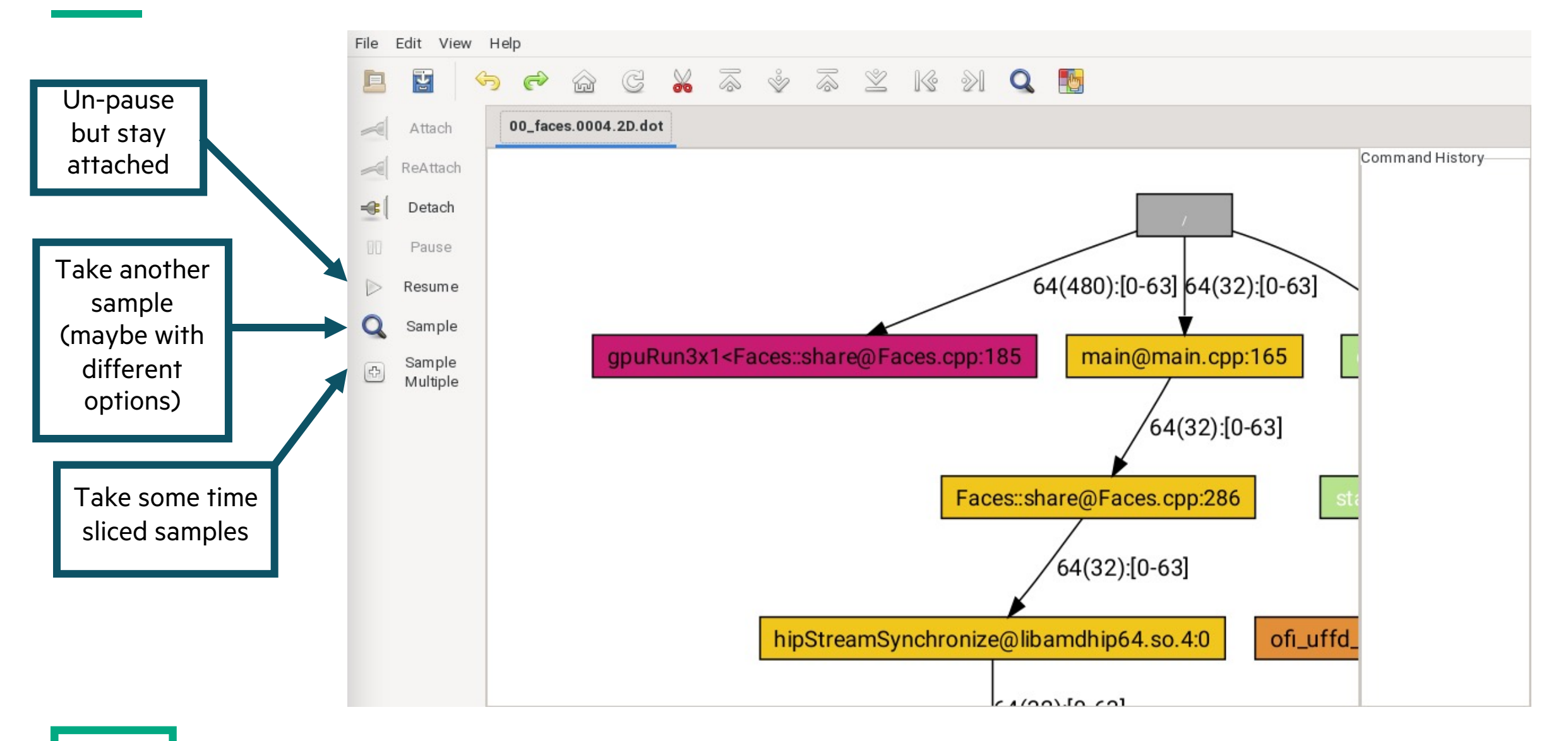

## SIPPING FROM THE FIREHOSE: USING RUNTIME DEBUG INFORMATION

#### THE CRAY OPENMP TARGET RUNTIME

• The Cray OpenMP and OpenACC runtimes will print debug information to stderr on demand

#### • CRAY\_ACC\_DEBUG=1

- Concise, a good way to tell your offload regions are running
- Probably not useful for more complex debugging

#### • CRAY\_ACC\_DEBUG=2

- Designed to be user friendly and where you should start
- Shows what the runtime is doing but not nitty gritty details

#### • CRAY\_ACC\_DEBUG=3

- Very verbose, not designed for everyday users but very powerful in expert hands
- If you need to look at memory addresses, this is your level

#### **THREE VIEWS OF AN EXPLOSION**

faces-tests> MPICH\_GPU\_SUPPORT\_ENABLED=1 CRAY\_ACC\_DEBUG=0 srun -u -n 1 -N 1 -c 1 -pty --exclusive ./faces-mi200 < opt.in &</pre>

&testfaces lx=1,ly=1,lz=1,mx=15,my=14,mz=13,n=12,niface=1,niel=10,nshare=100 /

3\*1 tasks

15, 14, 13 local elements of size 12 1 face inits x 10 element inits x 100 shares 0 with node rank 0 using device 0 ( 8 devices per node ) Initialized mugs: 15 x 14 x 13 elements of order 11 on 1 x 1 x 1 tasks Initialized faces: 15 x 14 x 13 elements of order 11 on 1 x 1 x 1 tasks 0 FAIL 1., 12, 5\*1, 10101.010112, 1.28045515244161363E+34 time 3.6951122709999922 avg 3.6951122709999922 min 3.6951122709999922 max

#### What went wrong?

#### WITH CRAY\_ACC\_DEBUG=1

Initialized faces: 15 x 14 x 13 elements of order 11 on 1 x 1 x 1 tasks
ACC: Transfer 7 items (to acc 2737280 bytes, to host 0 bytes) from faces.f90:109
ACC: Transfer 1 items (to acc 37739520 bytes, to host 0 bytes) from main.f90:53
ACC: Execute kernel main\_\$ck\_L53\_5 async(auto) from main.f90:53
ACC: Wait async(auto) from main.f90:53
ACC: Transfer 1 items (to acc 0 bytes, to host 37739520 bytes) from main.f90:53
ACC: Transfer 8 items (to acc 37739520 bytes, to host 0 bytes) from faces.f90:194
ACC: Join async(auto) to async(0) from faces.f90:237

ACC: Execute kernel share\_faces\$faces\_\$ck\_L876\_22 async(7) from faces.f90:876 ACC: Transfer 8 items (to acc 0 bytes, to host 0 bytes) async(7) from faces.f90:901

ACC: Synchronize

ACC: Wait async(auto) from faces.f90:908

ACC: Transfer 8 items (to acc 0 bytes, to host 0 bytes) from faces.f90:908 0 FAIL 1., 12, 5\*1, 10101.010112, 1.28045515244161363E+34 time 3.7711131959999875 avg 3.7711131959999875 min 3.7711131959999875 max

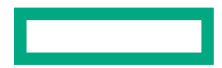

#### WITH CRAY\_ACC\_DEBUG=2

ACC: Execute kernel share\_faces\$faces\_\$ck\_L876\_22 blocks:1 threads:1 async(7) from faces.f90:876 ACC: Start transfer 8 items async(7) from faces.f90:901 free '\$\_acc\_corner\_T1002(:,:)' (128 bytes) ACC: release present 'u(:,:,:,:,:)' (37739520 bytes) ACC: ACC: free '\$\_acc\_xedge\_T1008(:,:,:,:)' (11520 bytes) free '\$\_acc\_xface\_T1014(:,:,:,:,:)' (838656 bytes) ACC: free '\$\_acc\_yedge\_T1006(:,:,:,:)' (10752 bytes) ACC: ACC: free '\$\_acc\_yface\_T1012(:,:,:,:,:)' (898560 bytes) ACC: free '\$\_acc\_zedge\_T1004(:,:,:,:)' (9984 bytes) ACC: free '\$\_acc\_zface\_T1010(:,:,:,:,:)' (967680 bytes) ACC: End transfer (to acc 0 bytes, to host 0 bytes) ACC: Synchronize ACC: Wait async(auto) from faces.f90:908 ACC: Start transfer 8 items from faces.f90:908 ACC: release present 'corner\_(:,:)' (128 bytes) ACC: free 'u(:,:,:,:,:)' (37739520 bytes) release present 'xedge\_(:,:,:,:)' (11520 bytes) ACC: release present 'xface\_(:,:,:,:,:)' (838656 bytes) ACC: release present 'yedge\_(:,:,:,:)' (10752 bytes) ACC: ACC: release present 'yface\_(:,:,:,:,:)' (898560 bytes) release present 'zedge\_(:,:,:,:)' (9984 bytes) ACC: ACC: release present 'zface\_(:,:,:,:,:)' (967680 bytes) ACC: End transfer (to acc 0 bytes, to host 0 bytes) 0 FAIL 1., 12, 5\*1, 10101.010112, 1.28045515244161363E+34 time 3.9777042649998293 ava 3.9777042649998293 min 3.9777042649998293 max

### WITH CRAY\_ACC\_DEBUG=3

We should probably copy back that state vector...

| 194  | <pre>!\$omp target data map(to:u) &amp;</pre>                                       |
|------|-------------------------------------------------------------------------------------|
| 195  | <pre>!\$omp use_device_ptr(xface_,yface_,zface_,xedge_,yedge_,zedge_,corner_</pre>  |
| 196  |                                                                                     |
| ACC: |                                                                                     |
| ACC: | Trans 2                                                                             |
| ACC: | Simple transfer of 'u(:,:,:,:,:)' (37739520 bytes)                                  |
| ACC: | host ptr 10000e60580                                                                |
| ACC: | acc ptr 0                                                                           |
| ACC: | flags: FREE REL_PRESENT REG_PRESENT INIT_ACC_PTR                                    |
| ACC: | host region 10000e60580 to 1000325e180 found in present table index 8 (ref count 1) |
| ACC: | last release acc 7f3c20000000 from present table index 8 (ref_count 1)              |
| ACC: | last release of conditional present (acc 7f3c20000000, base 7f3c20000000)           |
| ACC: | remove acc 7f3c20000000 from present table index 8                                  |
| ACC: | new acc ptr 0                                                                       |

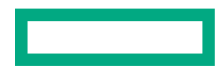

#### THE AMD OPENMP TARGET RUNTIME

- Builds and contributes to LLVM OpenMP Target runtime
- Uses the mechanisms at <a href="https://openmp.llvm.org/design/Runtimes.html#libomptarget-info">https://openmp.llvm.org/design/Runtimes.html#libomptarget-info</a>
- Compile with "-g" to get sensible name
- Set LIBOMPTARGET\_INFO to control what is printed, but not how much
  - This is a bitfield
  - See the link above for fine grained details
  - Set to -1 to get it all
- There is a separate "debug", but that's for library developers!
  - If you really need it, there's a build in \${ROCM\_PATH}/llvm/lib-debug

faces-tests> LIBOMPTARGET\_INFO=-1 srun -n 1 ./a.out Libomptarget device 0 info: Entering OpenMP kernel at reduction.c:10:3 with 1 arguments: Libomptarget device 0 info: tofrom(a)[8] The result is correct on target = 499999500000! Success!

#### WITH LIBOMPTARGET\_DEBUG

faces-tests> LIBOMPTARGET\_DEBUG=2 srun -n 1 ./a.out

- Libomptarget --> Init target library!
- Libomptarget --> Loading RTLs...
- Libomptarget --> Loading library '/opt/rocm/llvm/lib-debug/libomptarget.rtl.x86\_64.so'...
- Libomptarget --> Successfully loaded library '/opt/rocm/llvm/lib-debug/libomptarget.rtl.x86\_64.so'!
- Libomptarget --> Registering RTL libomptarget.rtl.x86\_64.so supporting 4 devices!
- Libomptarget --> Loading library '/opt/rocm/llvm/lib-debug/libomptarget.rtl.amdgpu.so'...
- Target AMDGPU RTL --> Start initializing HSA-ATMI
- Target AMDGPU RTL --> There are 8 devices supporting HSA.
- Target AMDGPU RTL --> Device 0: Initial groupsPerDevice 128 & threadsPerGroup 256
- Target AMDGPU RTL --> Device 1: Initial groupsPerDevice 128 & threadsPerGroup 256

Target AMDGPU RTL --> Entry point 0 maps to \_\_omp\_offloading\_6f2771a4\_4b002663\_main\_l10 Libomptarget --> Entry 0: Base=0x00007ffea9917550, Begin=0x00007ffea9917550, Size=8, Type=0x23, Name=unknown Libomptarget --> Looking up mapping(HstPtrBegin=0x00007ffea9917550, Size=8)... Target AMDGPU RTL --> Tgt alloc data 8 bytes, (tgt:00007fa8aba00000). Libomptarget --> Creating new map entry: HstBase=0x00007ffea9917550, HstBegin=0x00007ffea9917550, HstEnd=0x00007ffea9917558, TgtBeg in=0x00007fa8aba00000 Libomptarget --> There are 8 bytes allocated at target address 0x00007fa8aba00000 - is new Libomptarget --> Moving 8 bytes (hst:0x00007ffea9917550) -> (tgt:0x00007fa8aba00000) Target AMDGPU RTL --> Submit data 8 bytes, (hst:00007ffea9917550) -> (tgt:00007fa8aba00000) Libomptarget --> Looking up mapping(HstPtrBegin=0x00007ffea9917550, Size=8)... Libomptarget --> Looking up mapping(HstPtrBegin=0x00007ffea9917550, Size=8)...

- Libomptarget --> Obtained target argument 0x00007fa8aba00000 from host pointer 0x00007ffea9917550
- Libomptarget --> Launching target execution \_\_omp\_offloading\_6f2771a4\_4b002663\_main\_l10 with pointer 0x00000000077f7d0 (index=0).

#### **AMD HIP AND HSA RUNTIMES**

- If the OpenMP runtimes are firehoses, the HIP runtime is an Ocean
- AMD\_LOG\_LEVEL environment variable (higher is inclusive of lower)
  - 0 off
  - 1 print errors
  - 2 print warnings
  - 3 print info
  - 4 print detailed debugging information
- You can further fine tune *what* gets logged with AMD\_LOG\_MASK
  - See <u>https://docs.amd.com/bundle/AMD\_HIP\_Programming\_Guide/page/Programming\_with\_HIP.html</u> if you need to do this

#### AN EXAMPLE WHERE AMD\_LOG\_LEVEL HELPS A LOT

faces-tests> sh run-mi250x.sh 1 1 1 1
"hipErrorNoBinaryForGpu: Unable to find code object for all current devices!"
srun: error: x1000c2s2b0n0: task 0: Aborted
faces-tests>

faces-tests> ROCR\_VISIBLE\_DEVICES=1 AMD\_LOG\_LEVEL=1 sh run-mi250x.sh 1 1 1 1 :1:rocdevice.cpp :1573: 274572673160 us: HSA\_AMD\_AGENT\_INF0\_SVM\_DIRECT\_HOST\_ACCESS query failed. :1:hip\_code\_object.cpp :460 : 274572673911 us: hipErrorNoBinaryForGpu: Unable to find code object for all current devices! :1:hip\_code\_object.cpp :461 : 274572673917 us: Devices: :1:hip\_code\_object.cpp :464 : 274572673919 us: amdgcn-amd-amdhsa--gfx90a:sramecc+:xnack- - [Not Found] :468 : 274572673920 us: Bundled Code Objects: :1:hip\_code\_object.cpp :1:hip\_code\_object.cpp :485 : 274572673922 us: host-x86\_64-unknown-linux - [Unsupported] :1:hip\_code\_object.cpp hipv4-amdgcn-amd-amdhsa--gfx908 - [code object v4 is amdgcn-amd-amdhsa--gfx908] :483 : 274572673923 us: "hipErrorNoBinaryForGpu: Unable to find code object for all current devices!" srun: error: x1000c2s2b0n0: task 0: Aborted

#### **TURN UP THE FIREHOSE WITH CAUTION!**

faces-tests> ROCR\_VISIBLE\_DEVICES=1 AMD\_LOG\_LEVEL=4 sh run-mi250x.sh 1 1 1 1 :432 : 274800763181 us: Initializing HSA stack. :3:rocdevice.cpp :3:comgrctx.cpp :33 : 274800763231 us: Loading COMGR library. :3:rocdevice.cpp :204 : 274800763279 us: Numa selects cpu agent[3]=0x9605e0(fine=0x9607c0,coarse=0x960f40, kern\_arg=0x96 1d40) for gpu agent=0x7fae76f70259 :1:rocdevice.cpp :1573: 274800766022 us: HSA\_AMD\_AGENT\_INFO\_SVM\_DIRECT\_HOST\_ACCESS query failed. :3:rocdevice.cpp :1577: 274800766030 us: HMM support: 1, xnack: 0, direct host access: 0 :4:rocdevice.cpp :1873: 274800766067 us: Allocate hsa host memory 0x7fae77bca000, size 0x28 :1873: 274800766237 us: Allocate hsa host memory 0x7fae53000000, size 0x101000 :4:rocdevice.cpp :1873: 274800766382 us: Allocate hsa host memory 0x7fae52e00000, size 0x101000 :4:rocdevice.cpp :4:runtime.cpp :82 : 274800766403 us: init :3:hip\_context.cpp :49 : 274800766407 us: Direct Dispatch: 1 :1:hip\_code\_object.cpp :460 : 274800766846 us: hipErrorNoBinaryForGpu: Unable to find code object for all current devices! :1:hip\_code\_object.cpp :461 : 274800766850 us: Devices: amdgcn-amd-amdhsa--gfx90a:sramecc+:xnack- - [Not Found] :1:hip\_code\_object.cpp :464 : 274800766851 us: :1:hip\_code\_object.cpp :468 : 274800766852 us: Bundled Code Objects: host-x86\_64-unknown-linux - [Unsupported] :1:hip\_code\_object.cpp :485 : 274800766854 us: :1:hip\_code\_object.cpp :483 : 274800766855 us: hipv4-amdgcn-amd-amdhsa--gfx908 - [code object v4 is amdgcn-amd-amdhsa--gfx 9087 "hipErrorNoBinaryForGpu: Unable to find code object for all current devices!"

srun: error: x1000c2s2b0n0: task 0: Aborted

faces-tests>

### **OTHER USEFUL ENVIRONMENT VARIABLES**

Good for race conditions, and when you need to slow things down

- *Most* AMD flags are bitfields
- AMD\_SERIALIZE\_KERNEL
  - 1 = Synchronize *before* launches (i.e. make sure everything is done on the GPU)
  - 2 = Synchronize *after* launches (i.e. wait for kernel to finish before moving on)
  - 3 = Do both 1 and 2
- AMD\_SERIALIZE\_COPY
  - 1 = Synchronize *before* copies (i.e. make sure everything is done on the GPU)
  - 2 = Synchronize *after* copies (i.e. wait for copy to finish before moving on)
  - 3 = Do both 1 and 2
- For a writeup and other tips see debugging sections of:
  - https://docs.amd.com/bundle/AMD\_HIP\_Programming\_Guide/page/Programming\_with\_HIP.html
- For raw flags, which may or may not do what you want:
  - https://github.com/ROCm-Developer-Tools/ROCclr/blob/develop/utils/flags.hpp

#### **DIAGNOSING A SYNCHRONIZATION ERROR**

faces-tests> sh run-mi250x.sh 4 4 4 4
0 with node rank 0 using device 0 (8 devices per node) (asked for 0)
1 with node rank 1 using device 1 (8 devices per node) (asked for 1)
2 with node rank 2 using device 2 (8 devices per node) (asked for 2)

48 FAIL 1 (11,4,0,0,0,0) 4.35055e+48 9.64172e+64 9.64172e+64 1 32 FAIL 1 (11,4,0,0,0,0) 5.55175e+48 9.64172e+64 9.64172e+64 1 30 FAIL 1 (11,4,0,0,0,0) 4.35134e+48 9.64172e+64 9.64172e+64 1 time 4.07344 avg 4.04031 min 4.12512 max

> We're running to completion but getting wrong results. Can we figure out why by using environment variables?

#### **CHECK FOR GPU AND CPU SYNCHRONIZATION ISSUES**

faces-tests> AMD\_SERIALIZE\_KERNEL=3 AMD\_SERIALIZE\_COPY=3 sh run-mi250x.sh 4 4 4 4
0 with node rank 0 using device 0 (8 devices per node) (asked for 0)
16 with node rank 0 using device 0 (8 devices per node) (asked for 0)
32 with node rank 0 using device 0 (8 devices per node) (asked for 0)

7 PASS 13 PASS 15 PASS time 5.80683 avg 5.78838 min 5.83031 max

> This is correct, so we probably have some race involving the GPU. I know faces doesn't do many Host<->Device copies, so can I rule that out?

#### **CHECK JUST KERNEL SYNCHRONIZATION**

faces-tests> AMD\_SERIALIZE\_KERNEL=3 sh run-mi250x.sh 4 4 4 4
0 with node rank 0 using device 0 (8 devices per node) (asked for 0)
1 with node rank 1 using device 1 (8 devices per node) (asked for 1)
2 with node rank 2 using device 2 (8 devices per node) (asked for 2)

21 PASS 20 PASS 28 PASS time 5.84433 avg 5.82545 min 5.8607 max

> We are probably missing a synch between two kernels or between the host and a kernel. Can we learn more?

#### SYNCHRONIZE BEFORE KERNEL LAUNCHES

faces-tests> AMD\_SERIALIZE\_KERNEL=1 sh run-mi250x.sh 4 4 4 4
0 with node rank 0 using device 0 (8 devices per node) (asked for 0)
1 with node rank 1 using device 1 (8 devices per node) (asked for 1)
2 with node rank 2 using device 2 (8 devices per node) (asked for 2)

44 FAIL 1 (0,0,0,0,0) 3.64285e+47 9.74609e+64 9.74609e+64 1 60 FAIL 1 (0,0,0,0,0) 1.70276e+167 9.74609e+64 1.70276e+167 1 47 FAIL 1 (1,1,0,0,0,0) 4.18e+87 7.60591e+34 4.18e+87 1 time 4.02045 avg 3.98708 min 4.08269 max

#### This still fails.

We are probably not having two kernels racing.

#### SYNCHRONIZE AFTER KERNEL LAUNCHES

faces-tests> AMD\_SERIALIZE\_KERNEL=2 sh run-mi250x.sh 4 4 4 4
0 with node rank 0 using device 0 (8 devices per node) (asked for 0)
1 with node rank 1 using device 1 (8 devices per node) (asked for 1)
2 with node rank 2 using device 2 (8 devices per node) (asked for 2)

16 PASS 25 PASS 17 PASS time 5.8051 avg 5.79262 min 5.82121 max

```
283 // send in use order Why did we comment that out again?
284
285 //CHECK(hipStreamSynchronize(stream_[0]));
286
287 MPI_Isend(zfs.data(0,0,0,0),nface_[2],MPI_DOUBLE,iface_[4],tag,MPI_COMM_WORLD,reqs_+0);
288 MPI_Isend(zfs.data(0,0,0,0,1),nface_[2],MPI_DOUBLE,iface_[5],tag,MPI_COMM_WORLD,reqs_+1);
200
```

### THE ART OF ACTIVE DEBUGGING

#### ROCGDB

- AMD has made significant enhancements to gdb for debugging on their GPUs
  - Each wavefront is represented as a single thread
  - Non-stop mode works across both CPU and GPU
  - Newest rocgdb+driver+compilers allow symbolic debugging and per-lane inspection
  - Documentation available in \$ {ROCM\_PATH} / share/doc/rocgdb/
- It has some shortcomings:
  - It's not multiprocess (or not more than gdb is)
  - The debugger version requires the driver version match for GPU debugging
  - The native thread representation can get a bit overwhelming

REMEMBER: to use gdb or rocgdb from slurm you need to srun --pty to get a pseudoterminal!

#### A ROCGDB EXAMPLE

faces-tests> sh run-mi250x-rocgdb.sh 1 1 1 1
GNU gdb (rocm-rel-4.5-164) 11.1
Copyright (C) 2021 Free Software Foundation, Inc.

Reading symbols from ./faces...
(gdb) break Faces.cpp:336
Breakpoint 1 at 0x25f820: file Faces.cpp, line 449.
(gdb) run < opt.in
Starting program: /lus/cflus02/sabbott/faces/hip/gpu\_subtle/faces < opt.in</pre>

1 1 1 tasks

15 14 13 local elements of size 12 10 face inits x 10 element inits x 100 shares Initialized Mugs: 15 x 14 x 13 elements of order 11 on 1 x 1 x 1 tasks Initialized Faces: 15 x 14 x 13 elements of order 11 on 1 x 1 x 1 tasks [Switching to thread 3, lane 1 (AMDGPU Lane 6:4:1:1/1 (0,0,1)[1,0,0])]

#### **VIEWING THREADS IN ROCGDB**

(qdb) info threads Taraet Id Id Frame Thread 0x7fffed9afe00 (LWP 4835) "faces" 0x00007fffe0009652 in rocr::core::InterruptSignal:: 1 WaitRelaxed(hsa\_signal\_condition\_t, long, unsigned long, hsa\_wait\_state\_t) () from /opt/rocm/lib/libhsa-runtime64.so.1 Thread 0x7fffda395700 (LWP 4844) "faces" 0x00007fffe76ef807 in ioctl () 2 from /lib64/libc.so.6 AMDGPU Wave 6:4:1:1 (0,0,1)/0 "faces" Faces::share(DArray<double, 6>&)::{lambda(int, int, \* 3 int, int)#2}::operator()(int, int, int) const (this=<optimized out>, ia=<optimized out>, ib=<optimized out>, ja=<optimized out>, jb=<optimized out>) at Faces.cpp:336 AMDGPU Wave 6:4:1:2 (0,1,1)/0 "faces" Faces::share(DArray<double, 6>&)::{lambda(int, int, 4 int, int)#2}::operator()(int, int, int) const (this=<optimized out>, ia=<optimized out>, ib=<optimized out>, ja=<optimized out>, jb=<optimized out>) at Faces.cpp:336 AMDGPU Wave 6:4:1:3 (0,2,1)/0 "faces" Faces::share(DArray<double, 6>&)::{lambda(int, int, 5 int, int)#2}::operator()(int, int, int) const (this=<optimized out>, ia=<optimized out>, ib=<optimized out>, ja=<optimized out>, jb=<optimized out>) at Faces.cpp:336 AMDGPU Wave 6:4:1:4 (0,3,1)/0 "faces" Faces::share(DArray<double, 6>&)::{lambda(int, int, 6 int, int)#2}::operator()(int, int, int) const (this=<optimized out>, ig=<optimized out>, ib=<optimized out>, ja=<optimized out>, jb=<optimized out>) at Faces.cpp:336 AMDGPU Wave 6:4:1:5 (0,4,1)/0 "faces" Faces::share(DArray<double, 6>&)::{lambda(int, int, 7 int, int)#2}::operator()(int, int, int) const (this=<optimized out>, ig=<optimized out>, ib=<optimized out>, ja=<optimized out>, jb=<optimized out>) at Faces.cpp:336 AMDGPU Wave 6:4:1:6 (0,5,1)/0 "faces" Faces::share(DArray<double, 6>&)::{lambda(int, int, 8 int, int)#2}::operator()(int, int, int) const (this=<optimized out>, ia=<optimized out>, ib=<optimized out>, ja=<optimized out>, jb=<optimized out>) at Faces.cpp:336 AMDGPU Wave 6:4:1:7 (0,6,1)/0 "faces" Faces::share(DArray<double, 6>&)::{lambda(int, int, 9 int, int)#2}::operator()(int, int, int) const (this=<optimized out>, ia=<optimized out>, ib=<optimized out>, ja=<optimized out>, jb=<optimized out>) at Faces.cpp:336 10 AMDGPU Wave 6:4:1:8 (0,7,1)/0 "faces" Faces::share(DArray<double, 6>&)::{lambda(int, int, int, int)#2}::operator()(int, int, int) const (this=<optimized out>, ia=<optimized out>, ib=<optimized out>, ja=<optimized out>, jb=<optimized out>) at Faces.cpp:336 11 AMDGPU Wave 6:4:1:9 (0,8,1)/0 "faces" Faces::share(DArray<double, 6>&)::{lambda(int, int, int, int)#2}::operator()(int, int, int) const (this=<optimized out>, ig=<optimized out>, ib=<optimized out>, ja=<optimized out>, jb=<optimized out>) at Faces.cpp:336

#### Regular gdb goodness works!

- info threads
- thread <number>
- backtrace
- break
- watch
- layout

#### LAYOUT ASM IN ROCGDB ON A GPU THREAD

0x7fffc56ef614 <\_Z9qpuRun3x1IZN5Faces5shareER6DArrayIdLi6EEEUliiiiE0\_EvT\_iiii+276> v\_or\_b32\_e32 v1, s83, v0 0x7fffc56ef618 <\_Z9qpuRun3x1IZN5Faces5shareER6DArrayIdLi6EEEUliiiiE0\_EvT\_iiii+280> v\_cmp\_eq\_u32\_e32 vcc, 0, v1 0x7fffc56ef61c <\_Z9gpuRun3x1IZN5Faces5shareER6DArrayIdLi6EEEUliiiiE0\_EvT\_iiii+284> v\_cmp\_gt\_i32\_e64 s[10:11], s82, 0 0x7fffc56ef624 <\_Z9gpuRun3x1IZN5Faces5shareER6DArrayIdLi6EEEUliiiiE0\_EvT\_iiii+292> s\_and\_b64 s[6:7], vcc, s[10:11] 0x7fffc56ef628 <\_Z9gpuRun3x1IZN5Faces5shareER6DArrayIdLi6EEEUliiiiE0\_EvT\_iiii+296> v\_cmp\_gt\_i32\_e64 s[0:1], s101, 0 s\_and\_b64 s[6:7], s[6:7], s[0:1] 0x7fffc56ef630 <\_Z9gpuRun3x1IZN5Faces5shareER6DArrayIdLi6EEEUliiiiE0\_EvT\_iiii+304> s\_xor\_b64 s[6:7], s[6:7], -1 0x7fffc56ef634 <\_Z9gpuRun3x1IZN5Faces5shareER6DArrayIdLi6EEEUliiiiE0\_EvT\_iiii+308> s\_and\_saveexec\_b64 s[8:9], s[6:7] 0x7fffc56ef638 <\_Z9gpuRun3x1IZN5Faces5shareER6DArrayIdLi6EEEUliiiiE0\_EvT\_iiii+312> 0x7fffc56ef63c <\_Z9qpuRun3x1IZN5Faces5shareER6DArrayIdLi6EEEUliiiiE0\_EvT\_iiii+316> s\_xor\_b64 s[6:7], exec, s[8:9] 0x7fffc56ef640 <\_Z9gpuRun3x1IZN5Faces5shareER6DArrayIdLi6EEEUliiiiE0\_EvT\_iiii+320> s\_cbranch\_execz 487 # 0x7fffc56efde0 <\_Z</pre> 0x7fffc56ef644 <\_Z9gpuRun3x1IZN5Faces5shareER6DArrayIdLi6EEEUliiiiE0\_EvT\_iiii+324> v\_cmp\_eq\_u32\_e64 s[8:9], s83, 0 0x7fffc56ef64c <\_Z9gpuRun3x1IZN5Faces5shareER6DArrayIdLi6EEEUliiiiE0\_EvT\_iiii+332> v\_cmp\_lt\_i32\_e32 vcc, 0, v0 0x7fffc56ef650 <\_Z9gpuRun3x1IZN5Faces5shareER6DArrayIdLi6EEEUliiiiE0\_EvT\_iiii+336> s\_and\_b64 s[8:9], vcc, s[8:9] s\_and\_b64 s[0:1], s[8:9], s[0:1] 0x7fffc56ef654 <\_Z9gpuRun3x1IZN5Faces5shareER6DArrayIdLi6EEEUliiiiE0\_EvT\_iiii+340> 0x7fffc56ef658 <\_Z9gpuRun3x1IZN5Faces5shareER6DArrayIdLi6EEEUliiiiE0\_EvT\_iiii+344> s\_xor\_b64 s[0:1], s[0:1], -1 0x7fffc56ef65c <\_Z9gpuRun3x1IZN5Faces5shareER6DArrayIdLi6EEEUliiiiE0\_EvT\_iiii+348> s\_and\_saveexec\_b64 s[8:9], s[0:1] 0x7fffc56ef660 <\_Z9apuRun3x1IZN5Faces5shareER6DArrayIdLi6EEEUliiiiE0\_EvT\_iiii+352> s\_xor\_b64 s[8:9], exec, s[8:9] 0x7fffc56ef664 <\_Z9apuRun3x1IZN5Faces5shareER6DArrayIdLi6EEEUliiiiE0\_EvT\_iiii+356> s\_cbranch\_execz 303 # 0x7fffc56efb24 <\_Z</pre> 0x7fffc56ef668 <\_Z9gpuRun3x1IZN5Faces5shareER6DArrayIdLi6EEEUliiiiE0\_EvT\_iiii+360> v\_cmp\_eq\_u32\_e64 s[0:1], 0, v0 0x7fffc56ef670 <\_Z9qpuRun3x1IZN5Faces5shareER6DArrayIdLi6EEEUliiiiE0\_EvT\_iiii+368> v\_cmp\_gt\_i32\_e64 s[44:45], s83, 0

#### rocm AMDGPU Wave 6:4:1:4 In: gpuRun3x1<Faces::share

L336 PC: 0x7fffc56efd7c

(gdb)

#### **GDB4HPC**

- A parallel harness and aggregator around gdb/rocgdb/cuda-gdb
- $\bullet$  Load the <code>gdb4hpc</code> module to have <code>gdb4hpc</code> in your path and the man pages available
  - •man gdb4hpc
  - $\bullet$  You can also find help at the <code>gdb4hpc</code> command line by utilizing the <code>help</code> command
    - help will give you a list of all the commands, and you can get more help about a particular command by augmenting the help command with the command of interest.
    - -Ex.>\$ help info threads will display information on the info threads command.
- You can still debug your application at non-zero optimization levels although you might not be getting all of the information that you desire when debugging.
- gdb4hpc supports both launching and attaching
  - I mostly launch so that's what we'll do here
  - See the man pages for attach info, or for how to integrate into you batch script

#### LAUNCHING WITH GDB4HPC

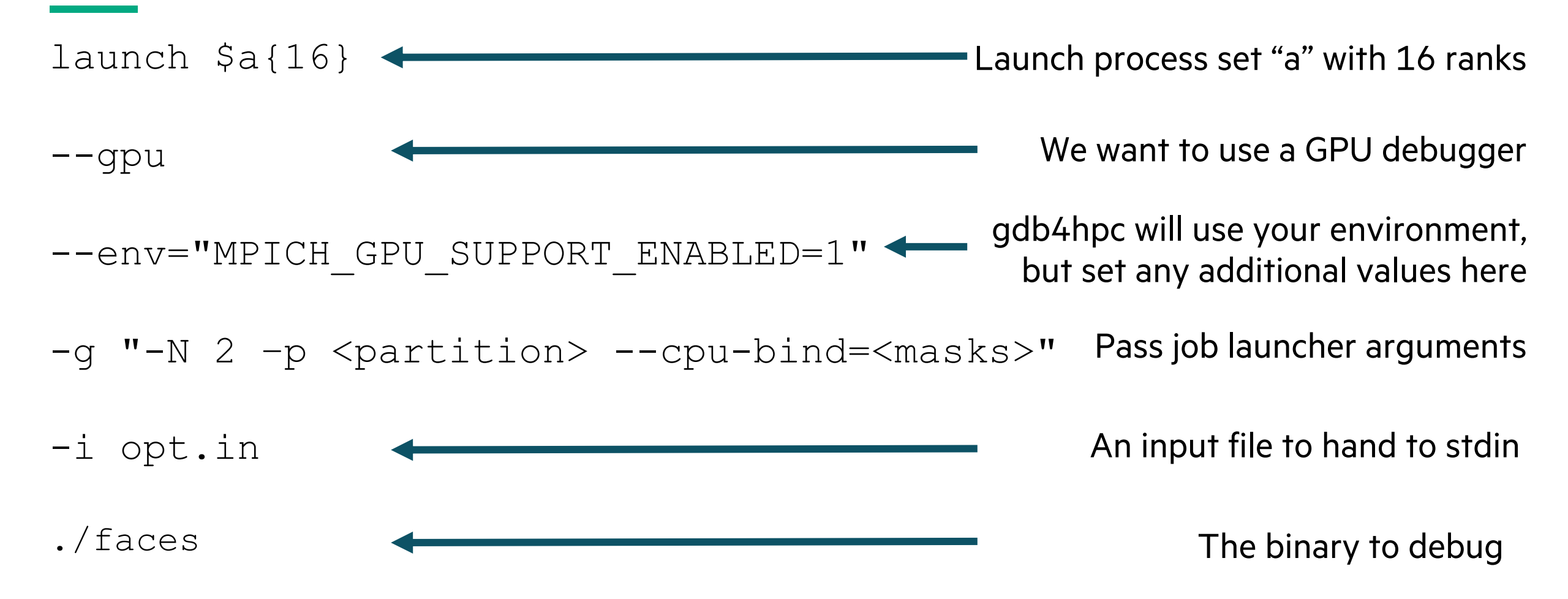

Remember to use help launch in gdb4hpc for more info!

#### **GDB4HPC> HELP LAUNCH**

dbg all> help launch

Summary: Launch an application.

Usage: launch <app\_handle> <application>

[--args="<args>" OR -a "<args>"]

```
[--launcher="<launcher_name>" OR -l "<launcher_name>"]
```

```
[--launcher-args="<launcher_args>" OR -g "<launcher_args>"]
```

```
[--launcher-input=<path_to_file> OR -i <path_to_file>]
```

```
[--workdir=<path> OR -d<path>]
```

[--env="<name=value>"]

```
[--qsub=<batch_template> OR -q <batch_template>]
```

```
[--sbatch=<batch_template> OR -s <batch_template>]
```

```
[--gpu]
```

```
[--gdb=<gdb_app>]
```

```
[--non-mpi]
```

```
[--debug]
```

#### **AN EXAMPLE GDB4HPC LAUNCH**

```
faces-tests> gdb4hpc
adb4hpc 4.13.10 - Cray Line Mode Parallel Debugger
With Cray Comparative Debugging Technology.
Copyright 2007-2021 Hewlett Packard Enterprise Development LP.
Copyright 1996-2016 University of Queensland. All Rights Reserved.
Type "help" for a list of commands.
Type "help <cmd>" for detailed help about a command.
dbg all> launch $a{16} -- apu -- env="MPICH_GPU_SUPPORT_ENABLED=1" - a "-N 2 - p bp11" - i opt.in ./faces
Starting application, please wait...
Creating MRNet communication network...
sbcast: error: No compression library available, compression disabled.
sbcast: error: No compression library available, compression disabled.
Waiting for debug servers to attach to MRNet communications network...
Timeout in 400 seconds. Please wait for the attach to complete.
Number of dbgsrvs connected: [1]; Timeout Counter: [0]
Number of dbgsrvs connected: [1]; Timeout Counter: [1]
Number of dbgsrvs connected: [16]; Timeout Counter: [0]
Finalizing setup...
Launch complete.
a{0..15}: Initial breakpoint, main at /lus/cflus02/sabbott/faces/hip/gpu_subtle/main.cpp:103
dbg all>
```

#### **THREAD AGGREGATION IN GDB4HPC**

a{0..15}: Initial breakpoint, main at /lus/cflus02/sabbott/faces/hip/gpu\_subtle/main.cpp:103
dbg all> c
<\$a>: 0 with node rank 0 using device 0 (8 devices per node) (asked for 0)
<\$a>: 8 with node rank 0 using device 0 (8 devices per node) (asked for 0)

```
dbg all> info thread
a{8}: Debugger error: Gdb get thread info failed.
                                                                   We're in non-stop mode by default, so some threads
a{0..5,7,9..10,13}: *** The application is running
                                                                       halting doesn't necessarily stop everything
a{11..12,14..15}: Id Frame
a{11..12,14..15}: * 1-3 "faces" (running)
a{11..12,14..15}: 4-2313 AMDGPU "faces" void gpuRun2x3<Faces::share(DArray<double, 6>&)::{lambda(int, int,
 int, int, int)#1}>(Faces::share(DArray<double, 6>&)::{lambda(int, int, int, int, int)#1}, int, int, int, in
t, int) [clone .kd] () from file:///lus/cflus02/sabbott/faces/hip/gpu_subtle/faces#offset=77824&size=267392
a{11..12,14..15}:
a{6}: Id Frame
                                                               gdb4hpc tries its best to aggregate information
a{6}: * 1-3 "faces" (running)
a{6}: 4-443 AMDGPU "faces" ?? ()
a{6}:
                                          (but sometimes aggregation does break down)
dbg all>
```

Focus on what matters

• The gdb4hpc focus command lets you zoom into what you care about

Focus to ranges or comma separated lists of processes dbg all> focus  $a{2...3}$ dbg a\_temp> info thread a{2..3}: Id Frame a{2..3}: 1-2 "faces" (running) a{2..3}: \* 4 3 5-197 AMDGPU "faces" Faces::share(DArray<double, 6>&)::{lambda(int, int, int, int)#2}::operator()(int, int, int, int) co nst (this=<optimized out>, ia=<optimized out>, ib=<optimized out>, ja=<optimized out>, jb=<optimized out>) at Faces.cpp:336 a{2..3}: dbg a\_temp> thread 4 dbg a\_temp> bt a{2}: #1 gpuRun3x1<Faces::share at /lus/cflus02/sabbott/faces/hip/base/gpu.hpp:131 a{2}: #0 Faces::share at /lus/cflus02/sabbott/faces/hip/base/Faces.cpp:336 a{3}: #1 gpuRun3x1<Faces::share at /lus/cflus02/sabbott/faces/hip/base/gpu.hpp:131 a{3}: #0 Faces::share at /lus/cflus02/sabbott/faces/hip/base/Faces.cpp:336 dbg a\_temp> focus \$all And unfocus when you're done dbg all> info thread a{0..7}: Id Frame a{0..7}: 1-2 "faces" (running) a{0..7}: \* 4 3 5-197 AMDGPU "faces" Faces::share(DArray<double, 6>&)::{lambda(int, int, int)#2}::operator()(int, int, int, int) co nst (this=<optimized out>, ia=<optimized out>, ib=<optimized out>, ja=<optimized out>, jb=<optimized out>) at Faces.cpp:336 a{0..7}:

In non-stop mode you can halt it all

We're in non-stop mode by default, so some threads halting doesn't necessarily stop everything

dbg all> info thread

a{0..7}: Id Frame

a{0..7}: 1-2 "faces" (running)

a{0..7}: \* 4 3 5-197 AMDGPU "faces" Faces::share(DArray<double, 6>&)::{lambda(int, int, int)#2}::operator()(int, int, int) co
nst (this=<optimized out>, ia=<optimized out>, ib=<optimized out>, ja=<optimized out>, jb=<optimized out>) at Faces.cpp:336
a{0..7}:

dbg all> thread 1

dbg all> info locals

a{0..7}: Debugger error: Selected thread is running.

dbg all> halt -a

a{2..4,6..7}: Halt could not report a location

a{0..1,5}: Application halted in rocr::core::InterruptSignal::WaitRelaxed

dbg all> bt

a{0..7}: #13 main at /lus/cflus02/sabbott/faces/hip/base/main.cpp:165

a{0..7}: #12 Faces::share at /lus/cflus02/sabbott/faces/hip/base/Faces.cpp:454

You can halt individual threads or processes, or just stop it all with -a

#### Sometimes you just need gdbmode

dbg all> info args Undefined info command: "args". Try "help info". dbg all> gdbmode Entering gdb pass-thru mode. Type "end" to exit mode... gdb4hpc doesn't have commands for *everything* gdb can do

We can drop to "gdbmode" to get raw access to the backends

```
GNU gdb (rocm-rel-4.5-164) 11.1
Copyright (C) 2021 Free Software Foundation, Inc.
License GPLv3+: GNU GPL version 3 or later <a href="http://gnu.org/licenses/gpl.html">http://gnu.org/licenses/gpl.html</a>
> info args
```

```
a{7}:
this = 0x7ffc338373e0
u = @0x7ffc338372d0: {strides_ = {12, 144, 1728, 25920, 363008, 4719104}, values_ = 0x
7f7530000000, first_ = 0x7ffc338372d0}
```

Make sure to end gdbmode before moving on!

Ending gdb pass-thru mode. If program location has changed (i.e. continue) debugger is in an unknown state.

```
dbg all>
```

> end

You can do mini-gdbmode inline for some things

```
dbg all> focus $a{1}
dbg a_temp> p u
a{1}: {strides_ = [12,144,1728,25920,363008,4719104], values_ = {*values_ = 14.000011}
, first_ = (DArray<double, 6> *) [1]}
dbg a_temp> p u->values_[0]@10
syntax error, unexpected INT, expecting STRING
dbg a_temp> p "u->values_[0]@10"
a{1}: [14.000011,1e-06,2e-06,3e-00,4e-06,5e-06,6e-06,7e-06,8e-06,9e-06]
dbg a_temp> ■
```

Quotation marks evaluate the expression in GDB mode

**TECHNIQUE #5** You don't have to focus to focus

> Use "::" operator to specify a process set as part of an expression

dbg all> p \$a{2..3}::"u->values\_[0]@10" a{2}: [1300.0011,1300.001102,1300.001104,1300.001106,1300.001108,1300.00111,1300.00111 2,1300.001114,1300.001116,1300.001118] a{3}: [2628.002222,1300.001102,1300.001104,1300.001106,1300.001108,1300.00111,1300.001 112,1300.001114,1300.001116,1300.001118] dbg all> ■

#### **DEBUGGING TAKEAWAYS**

- Debugging is easy when you're introducing synthetic bugs to show off tools
- Understand what your bug *could* be before you go looking for it
- Understand what tools are at your disposal and what they can be used for
- Try to remember that every debugging session is a learning experience
  - If you knew what the bug was, you wouldn't need to debug
- GPUs are quickly becoming first class citizens in the debugging world
- There are tools we didn't talk about here
  - Address sanitizers (CPU and GPU)
  - Thread sanitizers
  - Visualizers

## **THANK YOU**

Steve Abbott stephen.abbott@hpe.com

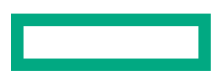